# **Changing the Track order in a Playlist**

Last Modified on 03/07/2025 11:54 am PST

You can easily change the Track order in any Playlist.

### At a glance

There's an option in the **Playlist Menu ( : )** or you can do this from within the **Playlist Creator** when you edit your Playlist.

## From the Playlist Menu

1. Open the Playlist Menu (:) and select Change track order.

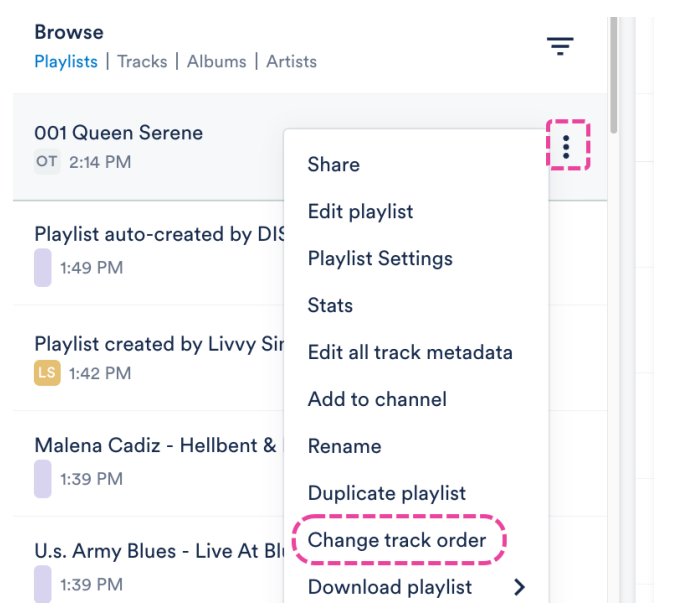

2. Select one of the following presets from the drop-down:

#### Change track order

| Custom (default)             |
|------------------------------|
|                              |
| Artist: A-Z                  |
| Track title: A-Z             |
| Date added: Newest to oldest |
| Date added: Oldest to newest |
| Year: Newest to oldest       |
| Year: Oldest to newest       |
| Track order: Ascending       |

- Custom (default) this reflects the order the Tracks are currently in
- Artist: A-Z
- Track title: A-Z

- Date added (Newest to oldest)
- Date added (Oldest to newest)
- Year (Newest to oldest)
- Year (Oldest to newest)
- Track order (Ascending) this will order Tracks by their Track order in the metadata
- 3. Click the **Update** button.

#### **From the Playlist Creator**

- 1. Open the Playlist Menu (:) and select Edit playlist.
- 2. In the **Playlist Creator**, you can either:
  - Drag to reorder the tracks:

| Playlist Creator                                |        |                                                                    |          |   |
|-------------------------------------------------|--------|--------------------------------------------------------------------|----------|---|
| <b>001 Queen Serene</b><br>8 TRACKS   00:29:29' |        |                                                                    | ve       | : |
| 1                                               | 1<br>B | 20/20<br>Queen Serene: Queen Serene                                |          |   |
| 2                                               | 1 s    | Close to the Ground (Hollywood Take)<br>Queen Serene: Queen Serene |          |   |
| 3                                               |        | Debt Collector<br>Queen Serene: Queen Serene                       | <b>(</b> | : |
| 3                                               | Î.     | Double Life<br>Queen Serene: Queen Serene                          |          |   |

 Open the Playlist Creator Menu (:) and select Change track order and select from one of the available presets:

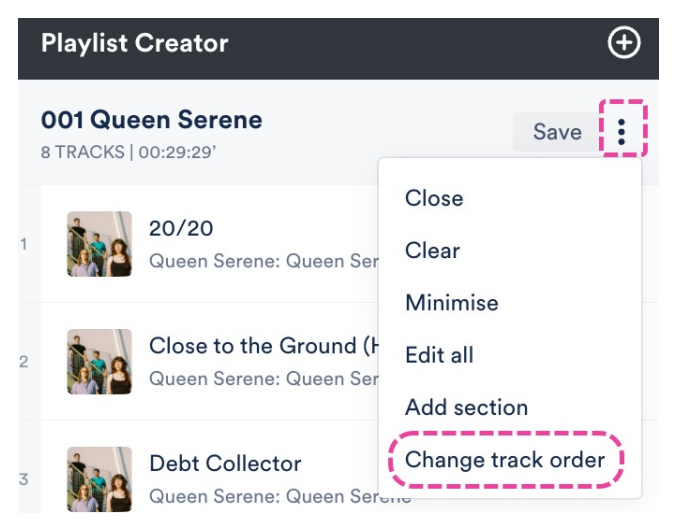

- 3. Click **Save** in the Playlist Creator.
- 4. In the Save Playlist menu, click the Save Playlist button.